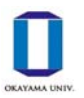

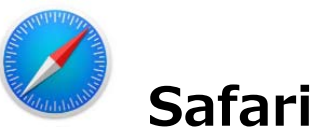

(1) 左上の「Safari」をクリックし,「環境設定」をクリックします。「セキュリティ」を選択し,「ポッ プアップウインドウを開かない」のチェックを外します。

| 環境設定                         | ×.                  |                  | <br>セキュリティ                                  |                   |                  |  |   |
|------------------------------|---------------------|------------------|---------------------------------------------|-------------------|------------------|--|---|
| 履歴を消去                        |                     | B - 27 0810 //7  |                                             | Q.                |                  |  |   |
| サービス                         | •                   | - M // HEAD/ TOA | <br>                                        |                   |                  |  |   |
| Safariを隠す<br>ほかを隠す<br>すべてを表示 | 30H<br><b>138</b> 7 |                  | 取Webサイトを開覧し<br>cogie Safe Browsingを使<br>ます。 | ようとした!<br>って許取Web | : 吉に賢告<br>ワイトを特定 |  |   |
| Safariを終了                    | 3KQ                 |                  | ップアップウインドウ                                  | を開かない             |                  |  | ? |

※MacBookのSafariでは,特定のWebサイトのみポップアップブロック解除をすることができません。 処理終了後は再度「ポップアップウインドウを開かない」にチェックをいれておくことをおすすめしま す。

## Safari (iPad&iPhone)

(1)「設定」から「Safari」を選択します。

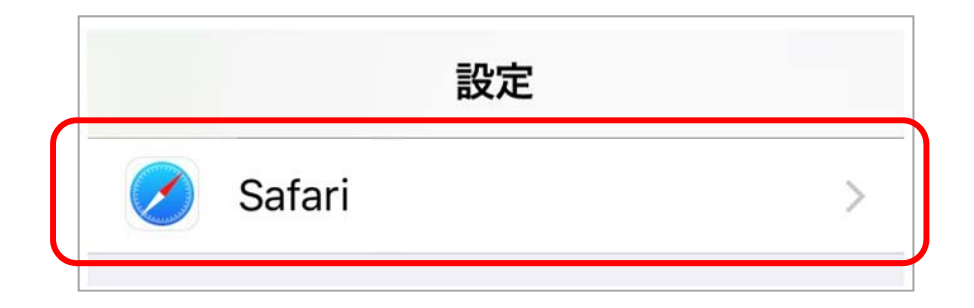

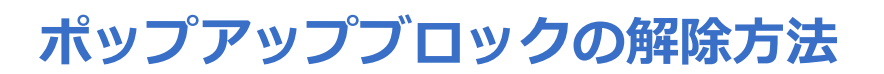

(2)「一般」にある「ポップアップブロック」の右の〇を左にスライドさせます。 ※処理終了後は再度「ポップアップブロック」の設定を元に戻しておくことをおすすめします。

| 一般               |            |
|------------------|------------|
| 自動入力             | >          |
| よく閲覧するサイト        |            |
| お気に入り            | お気に入り >    |
| 新規タブをバックグラウンドで開く |            |
| お気に入りバーを表示       | $\bigcirc$ |
| タブバーを表示          |            |
| ポップアップブロック       |            |
| コンテンツブロッカー       | 1 >        |
|                  |            |
| ポップアップブロック       | $\bigcirc$ |